## Calculate Feature in Cash Flow and Tax Advisor Page

02/14/2025 10:21 am EST

The Calculate feature on the cash flow and tax advisor page enables SIPS to automatically determine the effective tax rate for your forecasted year. Below are the step by step guidelines for using the Calculate function on the Cash Flow and Tax Advisor page.

To learn more about the Cash Flow and Tax Advisor menu see articles:

- Condense/Uncondense Feature
- Hide/Unhide Tax Advisor
- Add Scenario Feature
- Calculating Feature

## To learn more about the Cash Flow and Tax Advisor individual column features see articles:

- Hide/Unhide Feature for Individual Tax Columns
- Permanent Deletion for Individual Tax Columns
- Downloading a 1040 Sample Tax Form

## To learn more about forecasting effective tax rates see articles:

- Part One: Forecasting Effective Tax Rates While the Client is working
- Part Two: Forecasting Effective Tax Rates While the Client is in retirement and before Social Security Disbursements
- Part Three: Forecasting Effective Tax Rates While the Client is in Retirement and Social Security Starts Up
- Part Four: Forecasting Effective Tax Rates in Retirement: RMDs, Social Security, and Roth Withdrawals
- Part Five: Adding Expenses into the Cash Flow and Tax Advisor Calculator

Step 1: First Year Income: See what incomes need to be modeled in the cashflow and tax advisor to determine the effective tax-rate for that year.

| DOE, JO                                            | Ohn<br>Ard   Stru | JCTURED INCO                           | ME PLANNING   | CASH FL                                    | OW AND TAX A         | DVISOR                      | ASSET ALLOCA                      | TION AND NET  | worth   g   | RAPHS   R       | EPORTS   -       | TOOLS                             |           |
|----------------------------------------------------|-------------------|----------------------------------------|---------------|--------------------------------------------|----------------------|-----------------------------|-----------------------------------|---------------|-------------|-----------------|------------------|-----------------------------------|-----------|
| Structu<br>Edit Dynamic                            |                   | ncom                                   | e Plar        | nning                                      |                      |                             |                                   |               |             |                 |                  |                                   |           |
| Scenario Calc                                      | ulate Feature     | in Cash Flow                           | and Tax Advis | sor                                        |                      |                             | ×                                 |               |             |                 |                  |                                   |           |
|                                                    |                   |                                        | Acco          | unts                                       | ×                    |                             |                                   |               |             |                 |                  |                                   |           |
| Planning<br>Horizon                                | 20 years 🗸        | Non-Qualit                             | fied Account  |                                            | RA                   |                             |                                   | Incol         | mes 🗚       |                 |                  |                                   |           |
| Year                                               | John              | Account                                | Income        | Account                                    | Income               | Accounts<br>Total           | Planned<br>Distribution           | John<br>Wages | John SS     | Total<br>Income | Target<br>Income | Income<br>Gap                     | Year      |
| net return<br>initial amount<br>bonus %<br>w/bonus | 60                | 6.00 %<br>675,000<br>0.00 %<br>675,000 |               | 5.00 %<br>1,000,000<br>0.00 %<br>1,000,000 | John IRA<br>John inc | 1,675,000<br>0<br>1,675,000 | Subtotal<br>of account<br>incomes | Infl Factor   | Infl Factor |                 | Infl Factor      | from total<br>income to<br>target |           |
| end of 1                                           | 61                | 715,500                                | 0             | 1,050,000                                  | 0                    | 1,765,500                   | 0                                 | 125,000       | 0           | 125,000         | 1000             | 50,000                            |           |
| end of 2                                           | 62                | 758,430                                | 0             | 1,102,500                                  | 0                    | 1,860,930                   | 0                                 | 127,500       | U           | 127,500         | 76,500           | 51,000                            | end of 2  |
| end of 3                                           | 63                | 803,936                                | 0             | 1,157,625                                  | 0                    | 1,961,561                   | 0                                 | 130,050       | 0           | 130,050         | 78,030           | 52,020                            | end of 3  |
| end of 4                                           | 64                | 852,172                                | 0             | 1,215,506                                  | 0                    | 2,067,678                   | 0                                 | 132,651       | 0           | 132,651         | 79,591           | 53,060                            | end of 4  |
| end of 5                                           | 65                | 822,120                                | 81,182        | 1,276,282                                  | 0                    | 2,098,401                   | 81,182                            | 0             | 0           | 81,182          | 81,182           | 0                                 | end of 5  |
| end of 6                                           | 66                | 788,641                                | 82,806        | 1,340,096                                  | 0                    | 2,128,736                   | 82,806                            | 0             | 0           | 82,806          | 82,806           | 0                                 | end of 6  |
| end of 7                                           | 67                | 751,497                                | 84,462        | 1,407,100                                  | 0                    | 2,158,597                   | 84,462                            | 0             | 0           | 84,462          | 84,462           | 0                                 | end of 7  |
| end of 8                                           | 68                | /10,435                                | 86,151        | 1,4/7,455                                  | 0                    | 2,187,890                   | 86,151                            | 0             | 0           | 86,151          | 86,151           | 0                                 | end of 8  |
| end of 9                                           | 69                | 650,187                                | 87,874        | 1,551,328                                  | 0                    | 2,210,515                   | 87,874                            | 0             | 42.962      | 87,874          | 87,874           | 0                                 | end of 9  |
| end of 10                                          | 70                | 652,424                                | 45,/09        | 1,020,094                                  | 0                    | 2,200,223                   | 45,/09                            | 0             | 43,803      | 01,032          | 09,032           | 0                                 | end of 10 |
| end of 12                                          | 72                | 644 400                                | 40,405        | 1,710,339                                  | 0                    | 2,302,702                   | 40,405                            | 0             | 44,960      | 91,423          | 91,423           | 0                                 | end of 12 |
| end of 13                                          | 73                | 635 181                                | 47,882        | 1 885 649                                  | 0                    | 2,440,230                   | 47,170                            | 0             | 40,004      | 95,200          | 95,200           | Ő                                 | end of 13 |
| end of 14                                          | 74                | 624,688                                | 48,604        | 1,979,931                                  | 0                    | 2,604,619                   | 48,604                            | ő             | 48,417      | 97.020          | 97.020           | ő                                 | end of 14 |
| end of 15                                          | 75                | 662,169                                | 0             | 1,998,442                                  | 80,485               | 2.660.612                   | 80,485                            | Ő             | 49.627      | 130,112         | 98,961           | 31,151                            | end of 15 |
| end of 16                                          | 76                | 701.899                                | 0             | 2.014.042                                  | 84.322               | 2.715.941                   | 84,322                            | 0             | 50,868      | 135,190         | 100,940          | 34,250                            | end of 16 |
| end of 17                                          | 77                | 744,013                                | 0             | 2,026,794                                  | 87,949               | 2,770,808                   | 87,949                            | 0             | 52,139      | 140,089         | 102,959          | 37,130                            | end of 17 |
| end of 18                                          | 78                | 788,654                                | 0             | 2,036,007                                  | 92,127               | 2,824,661                   | 92,127                            | 0             | 53,443      | 145,570         | 105,018          | 40,552                            | end of 18 |
| end of 19                                          | 79                | 835,973                                | 0             | 2,041,314                                  | 96,493               | 2,877,287                   | 96,493                            | 0             | 54,779      | 151,272         | 107,118          | 44,154                            | end of 19 |
| end of 20                                          | 80                | 886,131                                | 0             | 2,042,325                                  | 101,055              | 2,928,456                   | 101,055                           | 0             | 56,148      | 157,204         | 109,261          | 47,943                            | end of 20 |
|                                                    |                   |                                        | 658,366       |                                            | 542,432              |                             | 1,200,799                         | 515,201       | 547,562     | 2,263,562       | 1,822,302        | 441,259                           |           |

Step 2: Cash Flow and Tax Advisor: Click on the Cash Flow and Tax Advisor button underneath the Client's name heading.

| Doe, Jo                                            | Doe, John                                                                                                    |                                          |                                      |                                                  |                                        |                                                  |                                          |                                          |                                       |                                            |                                            |                                       |                                                  |
|----------------------------------------------------|----------------------------------------------------------------------------------------------------|------------------------------------------|--------------------------------------|--------------------------------------------------|----------------------------------------|--------------------------------------------------|------------------------------------------|------------------------------------------|---------------------------------------|--------------------------------------------|--------------------------------------------|---------------------------------------|--------------------------------------------------|
| CLIENT DASHBO                                      | CLIENT DASHBOARD   STRUCTURED INCOME PLANNING CASH FLOW AND TAX ADVISOR ASSET ALLOCATION AND NET WORTH   GRAPHS   REPORTS   TOOLS |                                          |                                      |                                                  |                                        |                                                  |                                          |                                          |                                       |                                            |                                            |                                       |                                                  |
| Structu<br>Edit Dynamic                            | ured Ir                                                                                                    | ncom                                     | e Plar                               | ning                                             | 1                                      |                                                  |                                          |                                          |                                       |                                            |                                            |                                       |                                                  |
| Scenario Calc                                      | enario Calculate Feature in Cash Flow and Tax Advisor                                                                             |                                          |                                      |                                                  |                                        |                                                  |                                          |                                          |                                       |                                            |                                            |                                       |                                                  |
|                                                    | [                                                                                                    |                                          | Acco                                 | unts                                             | , <sup>st</sup>                        | -                                                |                                          |                                          |                                       |                                            |                                            |                                       |                                                  |
| Planning<br>Horizon                                | 20 years 🗸                                                                                                    | Non-Quali                                | fied Account                         |                                                  | RA                                     |                                                  |                                          | Inco                                     | mes 🗡                                 |                                            |                                            |                                       |                                                  |
| Year                                               | John                                                                                                    | Account                                  | Income                               | Account                                          | Income                                 | Accounts<br>Total                                | Planned<br>Distribution                  | John<br>Wages                            | John SS                               | Total<br>Income                            | Target<br>Income                           | Income<br>Gap                         | Year                                             |
| net return<br>initial amount<br>bonus %<br>w/bonus | 60                                                                                                    | 6.00 %<br>675,000<br>0.00 %<br>675,000   |                                      | 5.00 %<br>1,000,000<br>0.00 %<br>1,000,000       | John IRA<br>John inc                   | 1,675,000<br>0<br>1,675,000                      | Subtotal<br>of account<br>incomes        | Infl Factor<br>2.00 %                    | Infl Factor<br>2.50 %                 |                                            | Infl Factor<br>2.00 %                      | from total<br>income to<br>target     |                                                  |
| end of 1<br>end of 2<br>end of 3<br>end of 4       | 61<br>62<br>63<br>64                                                                                                    | 715,500<br>758,430<br>803,936<br>852,172 | 0<br>0<br>0<br>0                     | 1,050,000<br>1,102,500<br>1,157,625<br>1,215,506 | 0<br>0<br>0<br>0                       | 1,765,500<br>1,860,930<br>1,961,561<br>2,067,678 | 0<br>0<br>0<br>0                         | 125,000<br>127,500<br>130,050<br>132,651 | 0<br>0<br>0<br>0                      | 125,000<br>127,500<br>130,050<br>132,651   | 75,000<br>76,500<br>78,030<br>79,591       | 50,000<br>51,000<br>52,020<br>53,060  | end of 1<br>end of 2<br>end of 3<br>end of 4     |
| end of 5<br>end of 6                               | 65<br>66                                                                                                    | 822,120<br>788.641                       | 81,182<br>82,806                     | 1,276,282                                        | 0                                      | 2,098,401                                        | 81,182<br>82,806                         | 0                                        | 0                                     | 81,182<br>82,806                           | 81,182<br>82,806                           | 0                                     | end of 5<br>end of 6                             |
| end of 7<br>end of 8<br>end of 9<br>end of 10      | 67<br>68<br>69<br>70                                                                                                    | 751,497<br>710,435<br>665,187<br>659,329 | 84,462<br>86,151<br>87,874<br>45,769 | 1,407,100<br>1,477,455<br>1,551,328<br>1,628,894 | 0<br>0<br>0<br>0                       | 2,158,597<br>2,187,890<br>2,216,515<br>2,288,223 | 84,462<br>86,151<br>87,874<br>45,769     | 0<br>0<br>0                              | 0<br>0<br>0<br>43,863                 | 84,462<br>86,151<br>87,874<br>89,632       | 84,462<br>86,151<br>87,874<br>89,632       | 0<br>0<br>0                           | end of 7<br>end of 8<br>end of 9<br>end of 10    |
| end of 11<br>end of 12<br>end of 13<br>end of 14   | 71<br>72<br>73<br>74                                                                                                    | 652,424<br>644,400<br>635,181<br>624,688 | 46,465<br>47,170<br>47,882<br>48,604 | 1,710,339<br>1,795,856<br>1,885,649<br>1,979,931 | 0<br>0<br>0                            | 2,362,762<br>2,440,256<br>2,520,830<br>2,604,619 | 46,465<br>47,170<br>47,882<br>48,604     | 0<br>0<br>0                              | 44,960<br>46,084<br>47,236<br>48,417  | 91,425<br>93,253<br>95,118<br>97,020       | 91,425<br>93,253<br>95,118<br>97,020       | 0<br>0<br>0                           | end of 11<br>end of 12<br>end of 13<br>end of 14 |
| end of 15<br>end of 16<br>end of 17                | 75<br>76<br>77                                                                                                    | 662,169<br>701,899<br>744,013            | 0                                    | 1,998,442<br>2,014,042<br>2,026,794              | 80,485<br>84,322<br>87,949             | 2,660,612<br>2,715,941<br>2,770,808              | 80,485<br>84,322<br>87,949               | 0                                        | 49,627<br>50,868<br>52,139            | 130,112<br>135,190<br>140,089              | 98,961<br>100,940<br>102,959               | 31,151<br>34,250<br>37,130            | end of 15<br>end of 16<br>end of 17              |
| end of 18<br>end of 19<br>end of 20                | 78<br>79<br>80                                                                                                    | 788,654<br>835,973<br>886,131            | 0<br>0<br>0<br>658,366               | 2,036,007<br>2,041,314<br>2,042,325              | 92,127<br>96,493<br>101,055<br>542,432 | 2,824,661<br>2,877,287<br>2,928,456              | 92,127<br>96,493<br>101,055<br>1,200,799 | 0<br>0<br>0<br>515,201                   | 53,443<br>54,779<br>56,148<br>547,562 | 145,570<br>151,272<br>157,204<br>2,263,562 | 105,018<br>107,118<br>109,261<br>1,822,302 | 40,552<br>44,154<br>47,943<br>441,259 | end of 18<br>end of 19<br>end of 20              |

Step 3: Edit: Click on the green Edit button underneath the Cashflow and Tax Advisor heading.

| Cashflow                                                                                                    | and Ta        | x Advis       | or               |
|----------------------------------------------------------------------------------------------------|---------------|---------------|------------------|
| 1                                                                                                    | Tax Filing    | John ~        | 2022 ~           |
|                                                                                                    |               | Scen          | ario 1           |
| Income<br>Wages                                                                                                    |               | Cash Flow     | Tax Return       |
| 2 Tax Exempt Int                                                                                                    |               | -             |                  |
| 2 Taxable Interest                                                                                                    |               |               |                  |
| 3 Qualified Divident<br>3 All Dividentia                                                                                                    | 55            |               |                  |
| 4 Client 1 Distribution                                                                                                    | 205           |               |                  |
| 4 Client 2 Distributio                                                                                                    | ms            |               |                  |
| Other                                                                                                    |               |               |                  |
| Client1 Pension                                                                                                    |               |               | 1                |
| 4 Other                                                                                                    |               |               |                  |
| 4 Roth Conversion                                                                                                    |               | -             | -                |
| 64 Client1 Social Sec                                                                                                    | ounity        |               |                  |
| 6ª Client2 Social Ser                                                                                                    | ounity        |               |                  |
| 7 Short Term Can C                                                                                                    | curity        |               |                  |
| 7 Long Term Cap G                                                                                                    | ains          |               |                  |
| S1 Self Employ Biz -                                                                                                    | QBI           |               |                  |
| S1 Self Employ Biz -                                                                                                    | not QBI       |               |                  |
| ST Sch E (no SE Tax                                                                                                    | ) - QBI       |               |                  |
| ST All Other School of                                                                                                    | e 1 Income    |               |                  |
| S1 SE Tax Deduction                                                                                                    |               |               |                  |
| S1 All Other Adjt to In                                                                                                    | ncome         |               |                  |
| 11 In                                                                                                    | come Total :  | S             |                  |
| Expanses                                                                                                    |               |               |                  |
| Medical Expenses                                                                                                    | s (7.5%)      |               |                  |
| Property & State                                                                                                    | Taxes         |               |                  |
| Mortgage Interest                                                                                                    |               |               |                  |
| Charities                                                                                                    |               |               |                  |
| Montrage - Rent                                                                                                    | FA            |               |                  |
| Home Insurance                                                                                                    |               |               |                  |
| Utilities                                                                                                    |               |               |                  |
| Phone - Cable                                                                                                    |               |               |                  |
| Maint - Landscep                                                                                                    | ng            |               |                  |
| Car Insurance                                                                                                    |               |               |                  |
| Car gas and main                                                                                                    | denance       |               |                  |
| Boat - RV                                                                                                    |               |               |                  |
| Life Insurance                                                                                                    |               |               |                  |
| Food and Grocery<br>Clothes - Mome o                                                                                                    |               |               |                  |
| Entertainment - M                                                                                                    | leals         |               |                  |
| Travel - Hobbies                                                                                                    |               |               |                  |
| Credit Cards                                                                                                    |               |               |                  |
| Savings<br>Other Execution                                                                                                    |               | -             |                  |
| Income Taxes                                                                                                    |               |               |                  |
| Exp                                                                                                    | enses Total 3 | 5             |                  |
| Sector 28 Col                                                                                                    |               |               |                  |
| Standard Deduction                                                                                                    |               | overrides     |                  |
| 12 Largest Ded - Sch                                                                                                    | nd A or Std   |               |                  |
| 13 Qual Biz Income I                                                                                                    | Deduction     |               |                  |
| Cap Gains and Q                                                                                                    | ual Dividnds  |               |                  |
| 15 TAXABLE INCON                                                                                                    | Æ             |               |                  |
| 23 Self Employment                                                                                                    | Taxes         |               |                  |
| and the second second s |               | % Tax Bracket | 0.0% EN Tax Rate |
| 24 Approximate Tax                                                                                                    | Calc          |               |                  |
| Approximate State                                                                                                    | e Tax Calo    | *             |                  |
| Discretion                                                                                                    | ary Income    | ş             |                  |
| Used on "Print                                                                                                    | 1040" Form (  | Only          |                  |
| 25d Tax Payments Wi                                                                                                    | thheld        |               |                  |
| 32 All other tax credit                                                                                                    | ts            |               |                  |
| 32 Estimated Tax Pa                                                                                                    | yments        | -             |                  |
| 34 Refund                                                                                                    |               | -             |                  |
| 37 Amount you owe                                                                                                    |               | 1             |                  |
|                                                                                                    |               |               | Print 1040       |

Step 4: Tax Filing Name: Tax Filing Name: Click on the dropdown to select the tax filing (client 1, client 2, or joint).

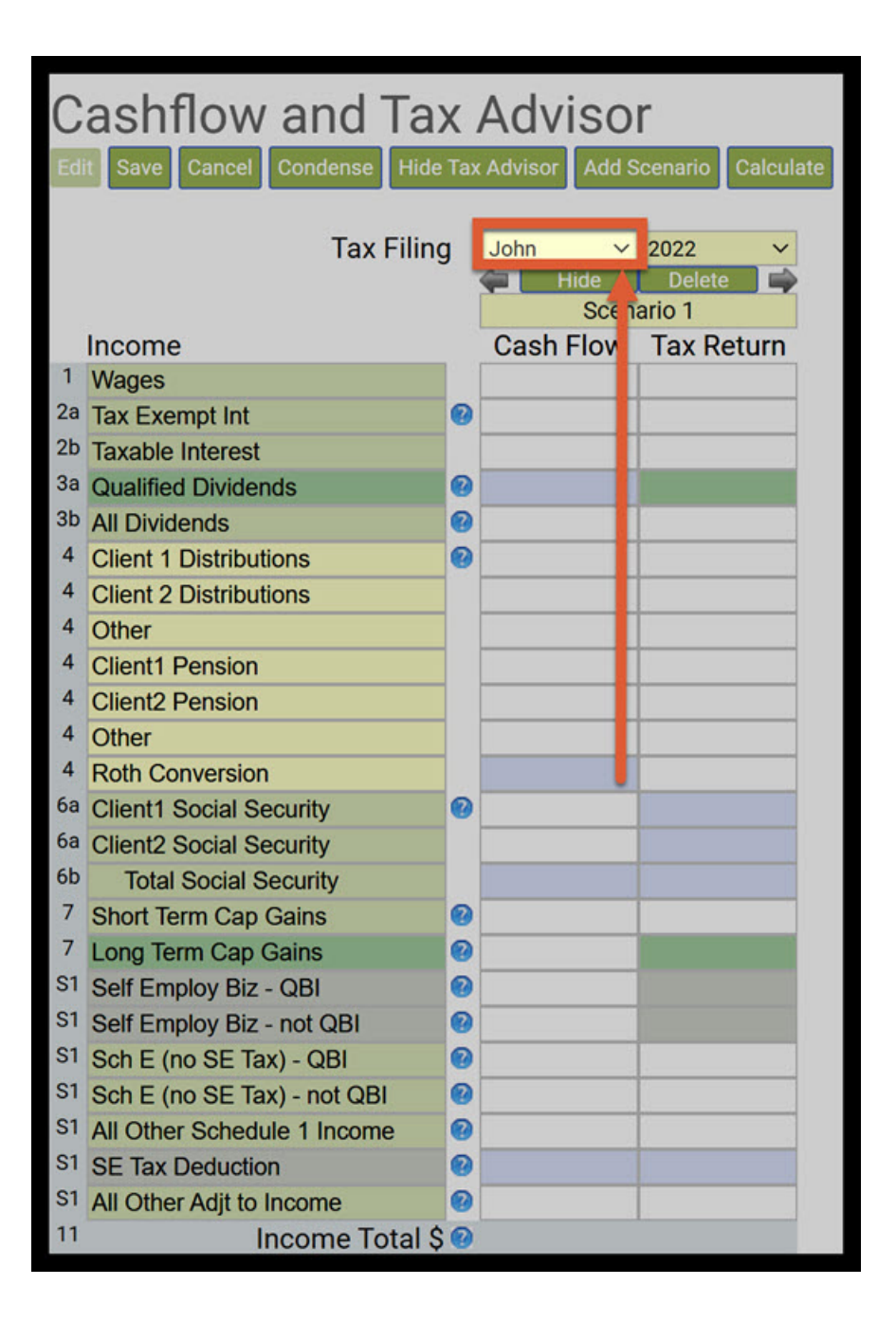

Step 5: Tax Filing Year: Click on the dropdown and select which tax year you would like to use. SIPS has the ability to create hypothetical returns for past and future years.

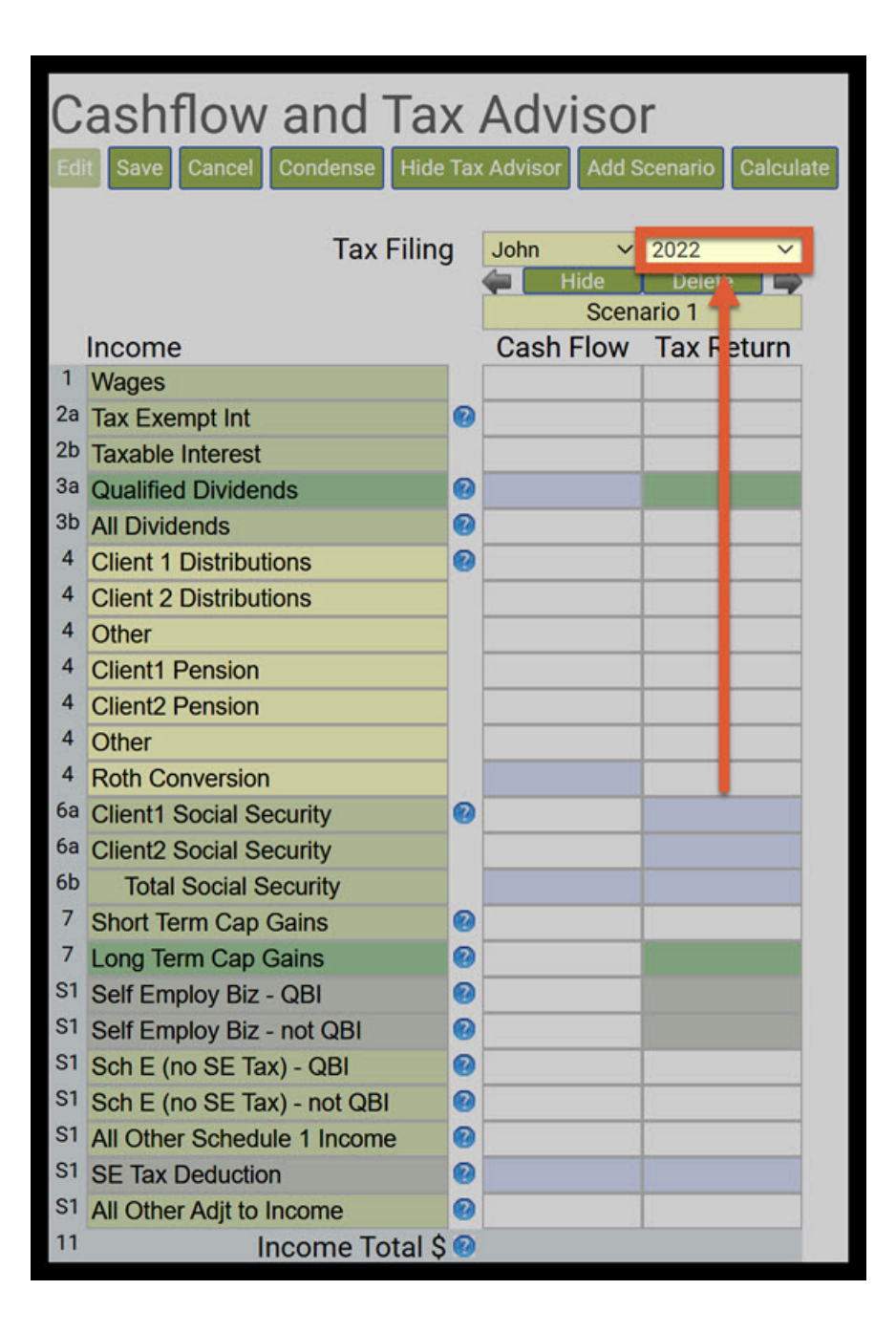

Step 6: Scenario Title: Enter in a new title for the scenario.

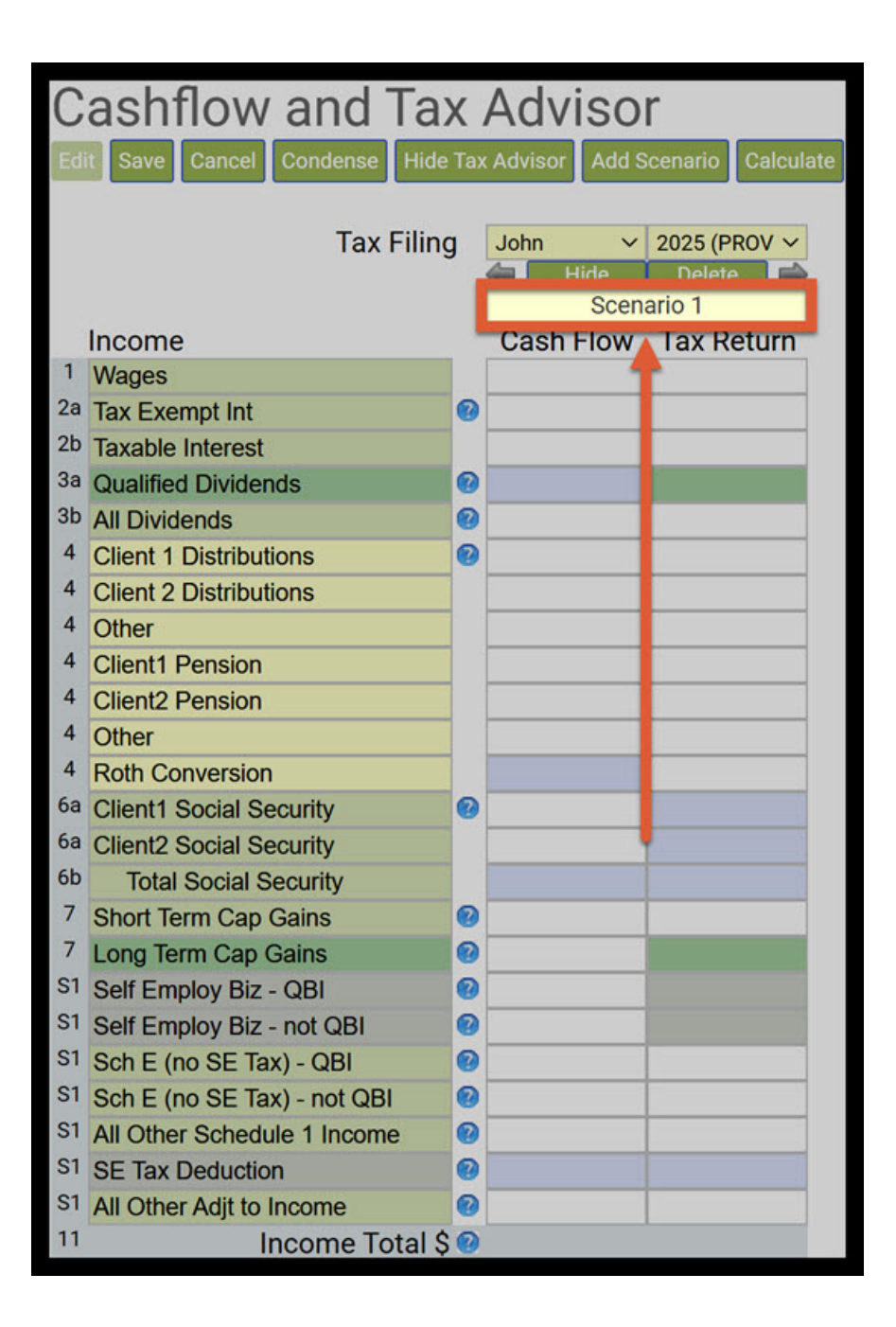

Step 7: Incomes: Enter in incomes into the wage's cash flow and tax return columns.

| Cashflow and Tax Adviso |                                                      |       |                  |                    |  |  |  |
|-------------------------|------------------------------------------------------|-------|------------------|--------------------|--|--|--|
| 80                      | Save Cancel Condense Hide                            | Tax   | Advisor Add 1    | xenario Calculate  |  |  |  |
|                         | Tax Filin                                            | 9     | John v           | 2025 (PROV ~       |  |  |  |
|                         | Income                                               |       | Wo<br>Cash Eleni | ing<br>Tax Baturn  |  |  |  |
| 1                       | Wages                                                | Ľ.    | Gash Flow        | Tax Return         |  |  |  |
| 20                      | Tax Exempt Int                                       | 9     |                  |                    |  |  |  |
| 20                      | Taxable Interest                                     |       |                  | _                  |  |  |  |
| 30                      | All Dividends                                        | 2     |                  |                    |  |  |  |
| 4                       | Client 1 Distributions                               | 0     |                  |                    |  |  |  |
| 4                       | Client 2 Distributions                               |       |                  |                    |  |  |  |
| 4                       | Other<br>Client! Densing                             |       |                  | _                  |  |  |  |
| 4                       | Client2 Pension                                      | 1     |                  |                    |  |  |  |
| 4                       | Other                                                |       |                  |                    |  |  |  |
| 4                       | Roth Conversion                                      |       |                  |                    |  |  |  |
| 64                      | Client's Social Security                             | ٩     |                  |                    |  |  |  |
| 60                      | Total Social Security                                |       |                  |                    |  |  |  |
| 7                       | Short Term Cap Gains                                 | 0     |                  |                    |  |  |  |
| 7                       | Long Term Cap Gains                                  | 0     |                  |                    |  |  |  |
| 81                      | Self Employ Biz - QBI<br>Self Employ Biz - out OBI   | 0     |                  |                    |  |  |  |
| 81                      | Sch E (no SE Tax) - QBI                              | 0     |                  |                    |  |  |  |
| 51                      | Sch E (no SE Tax) - not QBI                          | 0     |                  |                    |  |  |  |
| 51                      | All Other Schedule 1 Income                          | 0     |                  |                    |  |  |  |
| 51                      | all Other Adit to Income                             | 0     |                  |                    |  |  |  |
| 11                      | Income Total S                                       | 0     | -                | _                  |  |  |  |
|                         |                                                      |       |                  |                    |  |  |  |
|                         | Expenses                                             | 10    |                  |                    |  |  |  |
|                         | Property & State Taxes                               |       |                  |                    |  |  |  |
|                         | Mortgage Interest                                    |       |                  |                    |  |  |  |
|                         | Charities                                            |       |                  |                    |  |  |  |
|                         | All other Schedule A                                 |       |                  |                    |  |  |  |
|                         | Home Insurance                                       |       |                  |                    |  |  |  |
|                         | Utilities                                            |       | -                |                    |  |  |  |
|                         | Phone - Cable                                        |       |                  |                    |  |  |  |
|                         | Maint - Landscaping                                  |       |                  |                    |  |  |  |
|                         | Car Insurance                                        |       |                  |                    |  |  |  |
|                         | Car gas and maintenance                              |       |                  |                    |  |  |  |
|                         | Boat - RV                                            |       |                  |                    |  |  |  |
|                         | Life Insurance                                       |       |                  |                    |  |  |  |
|                         | Food and Grocery<br>Clothes - Home woods             |       |                  |                    |  |  |  |
|                         | Entertainment - Meals                                |       |                  |                    |  |  |  |
|                         | Travel - Hobbies                                     |       |                  |                    |  |  |  |
|                         | Credit Cards                                         |       |                  |                    |  |  |  |
|                         | Other Expenses                                       |       |                  |                    |  |  |  |
|                         | Income Taxes                                         |       |                  |                    |  |  |  |
|                         | Expenses Tota                                        | al \$ |                  |                    |  |  |  |
|                         | Income Taxes                                         |       | 047157151        |                    |  |  |  |
|                         | Standard Deduction                                   | 0     | oversides        |                    |  |  |  |
| 12                      | Largest Ded - Schd A or Std                          | 0     |                  |                    |  |  |  |
| 13                      | Qual Biz Income Deduction                            | 0     |                  |                    |  |  |  |
| 15                      | TAXABLE INCOME                                       |       |                  |                    |  |  |  |
| 19                      | Enter Tax Credits                                    |       |                  |                    |  |  |  |
| 23                      | Self Employment Taxes                                | 0     |                  |                    |  |  |  |
| 24                      | Annualmake Tay Oals                                  | 0     | % Tax Bracket    | 0.0 % Eff Tax Rate |  |  |  |
| -                       | Approximate Tax Calc                                 | 0     |                  |                    |  |  |  |
|                         | Discretionary Incom                                  | e S   |                  |                    |  |  |  |
|                         |                                                      |       |                  |                    |  |  |  |
| 250                     | Used on "Print 1040" Form C<br>Tax Payments Withhold | mh    |                  |                    |  |  |  |
| 32                      | All other tax credits                                |       |                  |                    |  |  |  |
| 32                      | Estimated Tax Payments                               |       |                  |                    |  |  |  |
| 33                      | Total Payments                                       |       |                  |                    |  |  |  |
| 37                      | Amount you own                                       |       |                  |                    |  |  |  |
| -                       | renoun you owe                                       |       |                  | Print 1040         |  |  |  |

Step 8: Expenses: Enter in the expenses for the particular tax year. If you do not have the data for expenses, skip this step.

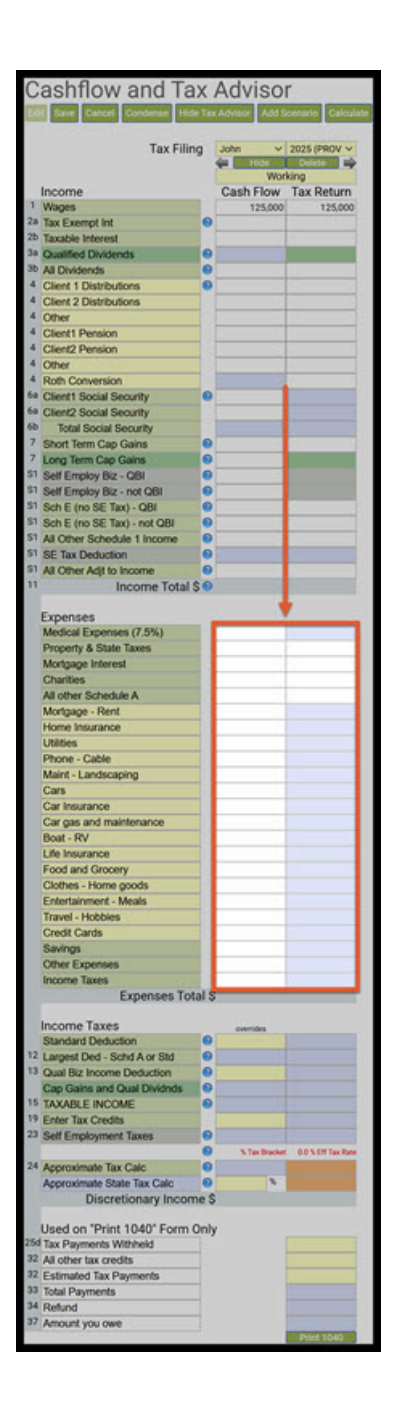

Step 9: Calculate: Click on the green calculate button underneath the Cashflow and Tax Advisor heading.

| Cashflow and Ta                                        | ax A      | dvisor                |                   |
|--------------------------------------------------------|-----------|-----------------------|-------------------|
| Effe Save Cancel Condense His                          | de Tax Ac | Ivisor Add S          | cenario Calcula   |
| Tax Fili                                               | ng J      | ohn v<br>Hide<br>Work | 2025 (PROV        |
| Income                                                 | 0         | ash Flow              | Tax Return        |
| 1 Wages<br>20 Tax Example Int                          | -         | 125,000               | 125,000           |
| 2b Taxable Interest                                    |           |                       |                   |
| 3a Qualified Dividends                                 | 0         |                       |                   |
| 3b All Dividends                                       | 0         |                       |                   |
| Client 1 Distributions Client 2 Distributions          |           |                       | _                 |
| 4 Other                                                |           |                       |                   |
| 4 Client1 Pension                                      |           |                       |                   |
| 4 Client2 Pension                                      |           |                       |                   |
| 4 Roth Conversion                                      |           |                       |                   |
| 6a Client1 Social Security                             | 0         |                       |                   |
| ta Client2 Social Security                             |           |                       |                   |
| 7 Short Term Can Gains                                 | 0         |                       |                   |
| 7 Long Term Cap Gains                                  | 0         |                       |                   |
| S1 Self Employ Biz - QBI                               | 0         |                       |                   |
| S1 Self Employ Biz - not QBI                           | 0         |                       | -                 |
| St Sch E (no SE Tax) - QBI                             |           |                       |                   |
| 51 All Other Schedule 1 Income                         | 0         |                       |                   |
| 51 SE Tax Deduction                                    | 0         |                       | S 8               |
| 51 All Other Adjt to Income                            | 0         |                       | \$ 1              |
| Income Total                                           | 20        |                       |                   |
| Expenses                                               |           |                       |                   |
| Medical Expenses (7.5%)                                |           | 4,150                 |                   |
| Property & State Taxes                                 | -         | 4,000                 |                   |
| Charities                                              |           | 12,000                |                   |
| All other Schedule A                                   |           | 0,000                 | 1                 |
| Mortgage - Rent                                        |           |                       |                   |
| Home Insurance                                         |           | 1,700                 |                   |
| Phone - Cable                                          |           | 1,800                 |                   |
| Maint - Landscaping                                    |           | 12,000                |                   |
| Cars                                                   |           |                       |                   |
| Car Insurance                                          |           | 1,500                 |                   |
| Boat - RV                                              |           | 6.000                 |                   |
| Life Insurance                                         |           |                       |                   |
| Food and Grocery                                       |           | 6,500                 |                   |
| Clothes - Home goods                                   | -         | 1,000                 |                   |
| Travel - Hobbies                                       |           | 3,500                 |                   |
| Credit Cards                                           |           | 24,000                |                   |
| Savings                                                |           |                       |                   |
| Other Expenses                                         |           |                       |                   |
| Expenses To                                            | tal S     |                       |                   |
| Liptilite to                                           |           |                       |                   |
| Income Taxes                                           |           | overrides             |                   |
| 12 Largest Ded - Schd A or Std                         |           |                       |                   |
| 13 Qual Biz Income Deduction                           | 0         |                       |                   |
| Cap Gains and Qual Dividnds                            | 0         |                       |                   |
| 19 TAXABLE INCOME                                      | 0         |                       |                   |
| 23 Self Employment Taxes                               | 0         |                       |                   |
| and the second second                                  | 0         | S Tax Bracket         | 0.0 % EM Tax Rate |
| 24 Approximate Tax Calc                                | 0         |                       |                   |
| Approximate State Tax Calc                             | 0         | *                     |                   |
| Discretionary Incor                                    | me ş      |                       |                   |
| Used on "Print 1040" Form                              | Only      |                       |                   |
| 25d Tax Payments Withheld                              |           |                       |                   |
| 32 All other tax credits<br>32 Estimated Tax Documents | 1         |                       |                   |
| 33 Total Payments                                      |           |                       |                   |
| 34 Refund                                              | -         |                       |                   |
| 37 Amount you owe                                      |           |                       | in and the        |
|                                                        |           |                       | Print 1040        |

Step 10: Tax Bracket: Scroll down the page and take note of the marginal tax bracket and effective tax-rate.

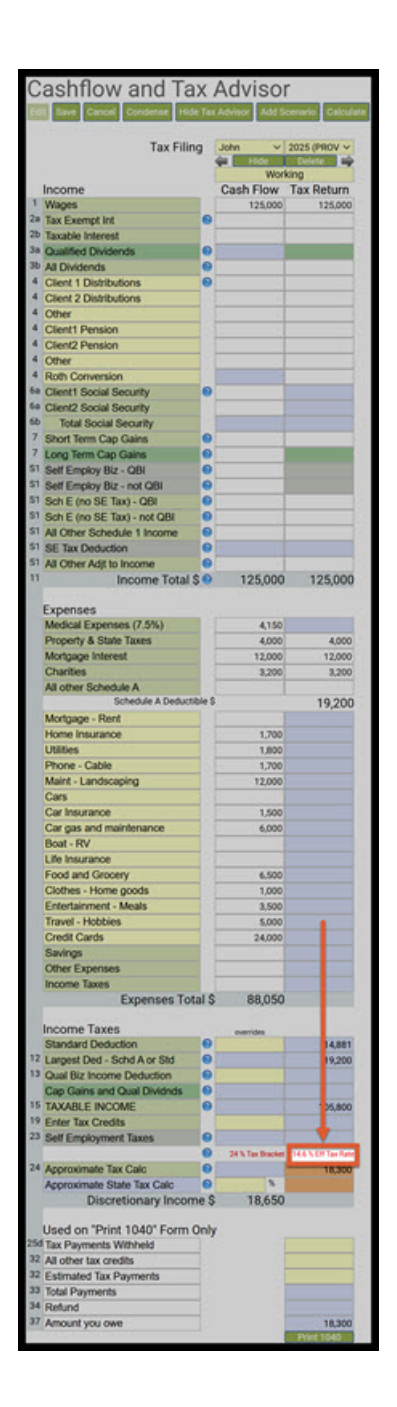

Step 11: Save: Click on the green Save button underneath the Cashflow and Tax Advisor heading.

| Ca           | ashflow and Ta                                                                                                   | X     | Advisor          |                    |
|--------------|----------------------------------------------------------------------------------------------------|-------|------------------|--------------------|
| 201          | Encel Condense Hide                                                                                              | Tax   | Advisor Add Sci  | enerio Calcul      |
|              | Tax Filin                                                                                                    | 9     | John v 1         | 025 (PROV ~        |
|              |                                                                                                    | 1     | Hide             | Delete 🛶           |
| Ir           | nox <mark>m</mark> e                                                                                             |       | Cash Flow        | Tax Return         |
| 1 1          | Na( 25                                                                                                    |       | 125,000          | 125,000            |
| 28 T<br>25 T | lax Exempt Int                                                                                                   | •     |                  |                    |
| 38 0         | Que fied Dividends                                                                                               | 0     |                  |                    |
| 3b #         | All C widends                                                                                                    |       |                  |                    |
| 4 0          | Clie t 1 Distributions                                                                                           | 0     |                  |                    |
| 4 9          | Clie t 2 Distributions                                                                                           |       | <u> </u>         |                    |
| 4 0          | Clie H Pension                                                                                                   | 1     |                  |                    |
| 40           | Clie 12 Pension                                                                                                  |       |                  |                    |
| 4 0          | )th <mark>y</mark>                                                                                               |       |                  |                    |
| 4 6          | Rot Conversion                                                                                                   |       |                  |                    |
| 68 C         | Client'l Social Security                                                                                         | 0     |                  |                    |
| 60           | Total Social Security                                                                                            |       |                  |                    |
| 7 5          | Short Term Cap Gains                                                                                             | 0     |                  |                    |
| 71           | ong Term Cap Gains                                                                                               | 0     |                  |                    |
| 51 5         | Self Employ Biz - QBI                                                                                            | 0     | 1                |                    |
| 51 5         | Self Employ Biz - not QBI                                                                                        | 0     |                  |                    |
| 51 5         | Sch E (no SE Tax) - QBI                                                                                          | 9     |                  |                    |
| 51 4         | son E (no SE Tax) - not QBI                                                                                      | -     |                  |                    |
| 51 5         | SE Tax Deduction                                                                                                 | 0     |                  |                    |
| 51 1         | All Other Adjt to Income                                                                                         | 0     |                  |                    |
| 22           | Income Total \$                                                                                                  |       | 125,000          | 125,000            |
| 2            |                                                                                                    |       |                  |                    |
| E            | xpenses                                                                                                    |       |                  |                    |
| -            | Redical Expenses (7.5%)                                                                                          |       | 4,150            | 4000               |
| A            | Vortgage Interest                                                                                                |       | 12,000           | 12,000             |
| C            | Charities                                                                                                    |       | 3,200            | 3,200              |
| 1            | All other Schedule A                                                                                             |       |                  |                    |
|              | Schedule A Deducti                                                                                               | ole S |                  | 19,200             |
| N            | Nortgage - Rent                                                                                                  |       |                  |                    |
| 1            | tome insurance                                                                                                   |       | 1,700            |                    |
|              | Phone - Cable                                                                                                    |       | 1,700            |                    |
| N            | Maint - Landscaping                                                                                              |       | 12,000           |                    |
| C            | Cars                                                                                                    |       |                  |                    |
| 0            | Car Insurance                                                                                                    |       | 1,500            |                    |
| 9            | Car gas and maintenance                                                                                          |       | 6,000            |                    |
| 1            | Soat - RV                                                                                                    |       |                  |                    |
|              | are insurance<br>Sout and Cancery                                                                                |       | 6.500            |                    |
| 0            | Clothes - Home goods                                                                                             |       | 1,000            |                    |
| E            | Entertainment - Meals                                                                                            |       | 3,500            |                    |
| 1            | Travel - Hobbies                                                                                                 |       | 5,000            |                    |
| C            | Credit Cards                                                                                                    |       | 24,000           |                    |
| 2            | Savings                                                                                                    |       |                  |                    |
| 0            | Other Expenses                                                                                                   |       |                  |                    |
|              | Expenses Tot                                                                                                    | als   | 88.050           |                    |
|              | Expenses for                                                                                                    |       | 00,000           |                    |
| Ir           | ncome Taxes                                                                                                    | 1000  | overrides        |                    |
| 5            | Standard Deduction                                                                                               | 0     |                  | 14,881             |
| 12 L         | argest Ded - Schd A or Std                                                                                       | 0     |                  | 19,200             |
| -            | Can Gains and Qual Divideds                                                                                      | 0     |                  |                    |
| 15 T         | AXABLE INCOME                                                                                                    | 0     |                  | 105,800            |
| 19 E         | Enter Tax Credits                                                                                                |       |                  |                    |
| 23 5         | Self Employment Taxes                                                                                            | 0     |                  |                    |
|              | and the second second second second second second second second second second second second second second second | 0     | 24 % Tax Bracket | 14.6 % EM Tax Rate |
| 24 1         | Approximate Tax Calo                                                                                             | 0     | 1                | 18,300             |
| 1            | oproximate State Tax Calc                                                                                        |       | 19650            |                    |
|              | Discretionary incom                                                                                              | G 2   | 18,050           |                    |
| U            | Ised on "Print 1040" Form 0                                                                                      | Inly  |                  |                    |
| 25d T        | fax Payments Withheld                                                                                            |       |                  |                    |
| 32 /         | All other tax credits                                                                                            |       |                  |                    |
| 32 E         | Estimated Tax Payments                                                                                           |       |                  |                    |
| 34           | iotal Payments<br>Refund                                                                                         |       |                  |                    |
| 37           | lanount vou owe                                                                                                  |       |                  | 18 300             |
| -            | anoun you owe                                                                                                    |       |                  | 10,300             |

If you feel you need more support or would like to set up demo time with one of our representatives, please contact us at: +1-888-449-6917 or support@planscout.com.